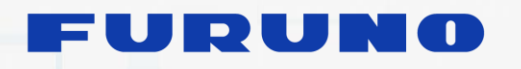

FURUNO ELECTRIC CO., LTD.

9-52 Ashihara-cho, Nisinomiya, 662-8580, Japan

www.furuno.co.jp

# **Sales Bulletin**

Attention: All Furuno Distributors/Subsidiaries SB No: FSB19-0005 Number of Pages: 11 Date: February 28, 2019

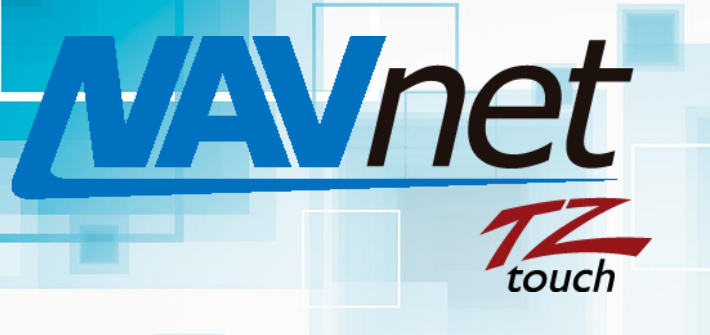

## Model: TZTL9/14/BB

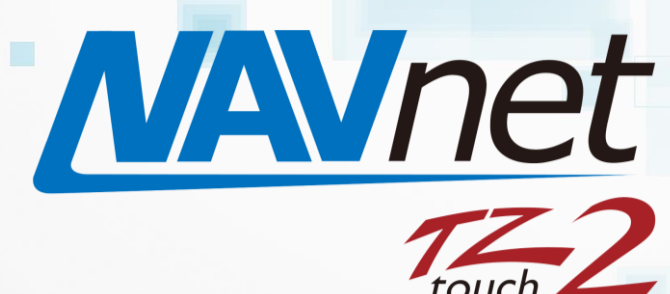

## Model: TZTL12F/15F TZT2BB

### FLIRカメラの設定手順IPカメラの種類

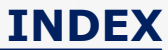

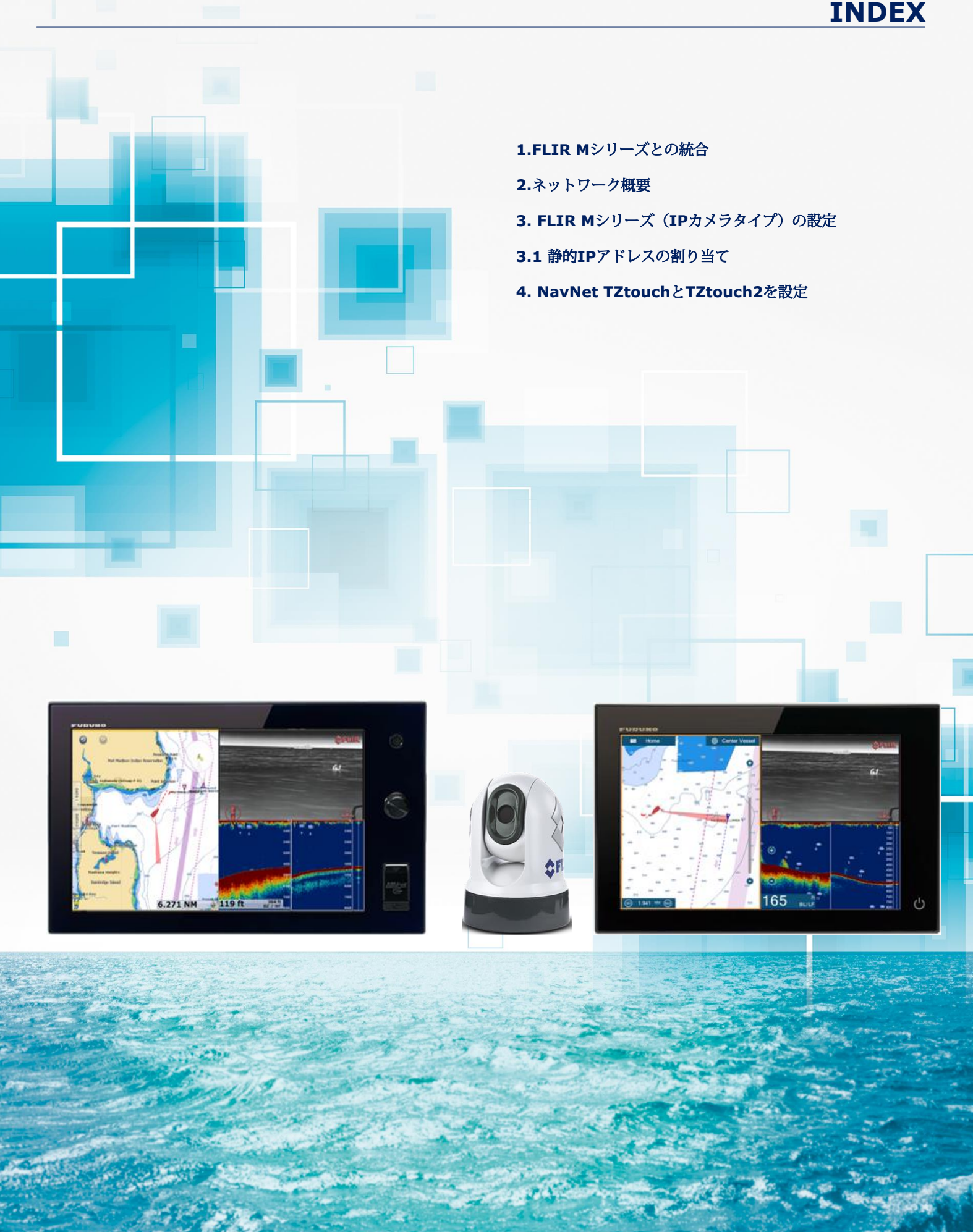

### 1. FLIR Mシリーズとの統合

FLIR MシリーズカメラをNavNet TZtouchおよびNavNet TZtouch 2 MFDと統合して、カメラをパン、チルト、ズームイン/ズー ムアウト、およびカメラを特定のターゲットに移動またはロックすることができます。 このドキュメントでは、NavNet TZtouchお よびTZtouch 2ネットワークに統合する前に、FLIR Mシリーズカメラ(IPカメラタイプ)を設定する方法について説明します。

#### FLIR Mシリーズモデル - IPカメラ

FLIR M232は、パン/チルト/ズームに対応した最新のIPカメラモデルです。 M132は、チルト/ズーム、パンニングなしと 互換性のあるIPタイプです。 M232は、MFDでのPTZ操作のためのFECでのテストに使用されました。

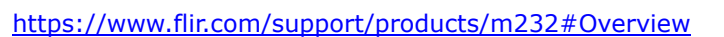

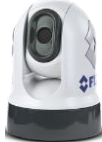

M232

### 2. ネットワーク概要

右図のように、1台のFLIR MシリーズをTZT9 / 14 / BBおよび TZTL12F / 15F / 2BBにネットワーク接続できます。 ビデオ画像と 制御コマンドの両方がイーサネットを介して通信されます。

#### Note:

TZT9 / 14 / BBまたはTZTL12F / 15F / 2BBでサポートされてい ない機能のために、カメラの電源をオン/オフしたり、カメラを操作 するには、標準としてFLIRカメラに付属のJCU-3(ジョイスティッ クコントロールユニット)が必要です。

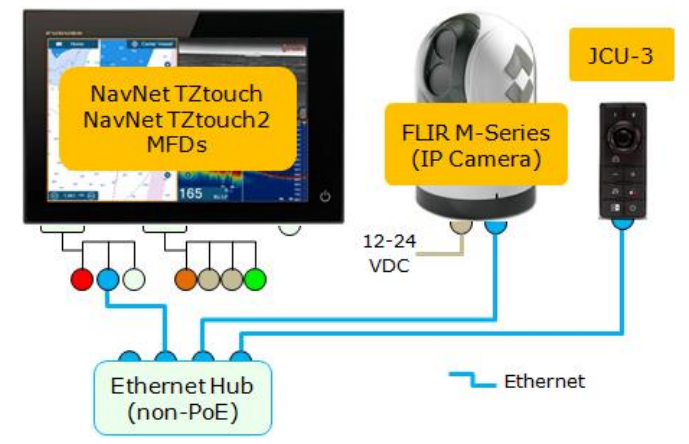

### 3. FLIR Mシリーズ(IPカメラタイプ)の設定

NavNet TZtouchおよびTZtouch 2ネットワークと一致するように、静的IPアドレスをFLIR MシリーズカメラおよびJCU-3に割り 当てる必要があります。

#### 3.1 静的IPアドレスの割り当て

カメラには、右図のようにAxis IPカメラと同じIPアドレスを設定 してください。JCU-3のIPアドレスは172.31.xxx.xxxです。 FURUNOイーサネットセンサーのIPアドレスと重複しないよう に、推奨IPアドレスを右に示しています。 詳細な設定について は、以下の手順に従ってください。

| M-Series | IP Address            | Subnet<br>Mask |
|----------|-----------------------|----------------|
| Camera   | 172.31.200.3          | 255.255.0.0    |
| JCU-3    | 172.31.200.100 (e.g.) | 255.255.0.0    |

#### Getting Started – Setting up a PC

(1) PCをMシリーズネットワークに接続します。

(2) PCをFLIR Mシリーズと同じネットワークドメイン に設定します。

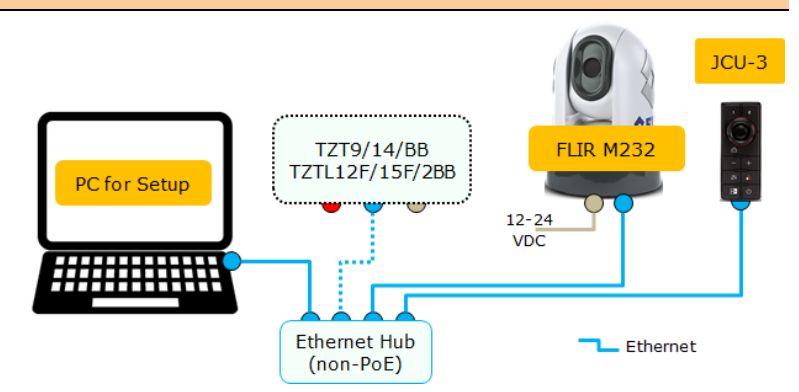

#### Tips:

FLIR MシリーズとJCUコントローラはUPnP対応デバイスです。 UPnP対応機器の一覧は、[ネットワーク]を開くことでPCに表示されます(Windows 7以降)。 Mシリーズカメラ、JCU、AXISコンバーターなどのデバイスは、それらが同じネットワークドメイン内にある場合にのみPCに表示されます。

#### Tips:

PCがMシリーズカメラとJCUにイーサネットケーブルで直接接続されているか、ハブ経由で接続されている場合(ネットワークに ルーターやDHCPサーバーがない場合)、MシリーズカメラとJCUは自動的に169.254のIPアドレスを割り当てます。 xxx.xxx / 255.255.0.0 MシリーズカメラとJCUの設定ページにアクセスするには、PCのIPアドレスとサブネットマスクを169.254.xxx.xxx と255.255.0.0に設定します。

#### Note:

PCが[IPアドレスを自動的に取得する]に設定されていると、約169.254.xxx.xxxのIP アドレスが自動的に割り当てられます。 2分 ただし、IPアドレスを手動で修正する方 が簡単なことがあります。 この例では、右に示すようにIPアドレスは手動で 169.254.1.2に、サブネットマスクは255.255.0.0に固定されています。

| Internet Protocol Version 4 (TCP/IPv4) Properties                                                                                                    |             |  |  |  |  |
|----------------------------------------------------------------------------------------------------|-------------|--|--|--|--|
| General                                                                                                    |             |  |  |  |  |
| You can get IP settings assigned automatically if your network supports<br>this capability. Otherwise, you need to ask your network administrator<br>for the appropriate IP settings. |             |  |  |  |  |
| Qbtain an IP address automatically  Use the following IP address:                                                                                                    |             |  |  |  |  |
| IP address:                                                                                                    | 169.254.1.2 |  |  |  |  |
| Subnet mask:                                                                                                    | 255.255.0.0 |  |  |  |  |
| Default gateway:                                                                                                    | · · ·       |  |  |  |  |
| Obtain DNS server address automatically                                                                                                    |             |  |  |  |  |

#### Note:

以前に他のIPアドレスが割り当てられていたMシリーズカメラとJCUをネットワーク接続するときは、パックを押しながらCOLORボ タンを押すとJCUのIPアドレスを表示できます。 その後、それに応じてPCにIPアドレスを割り当て、MシリーズカメラとJCU設定 ページにアクセスすることができます。

(3) PCがMシリーズカメラとJCUと同じネットワークドメインに入ると、[ネットワーク]の下に · Other Devices (2) MシリーズカメラとJCUのアイコンが表示されます(Windows 7以降)。ホスト名はデバイス名として表示されます。この例では、[A80438 0770003]はJCU-3、[E70354 0685135]はM232 です。MシリーズのカメラとJCUのアイコンが使用可能であることを確認してください。 · A80

Other Devices (2)
 A80438 0770003
 E70354 0685135

#### Note:

デバイスが表示されない場合は、PCがUPnP通知を表示するように設定

されているかどうかを確認してください。 Windows 7以降

- [ネットワーク]ページで、[ネットワーク探索]をオンにします。

| 🛉   💽 (b = )      |                           | Network               |             |                            |
|-------------------|---------------------------|-----------------------|-------------|----------------------------|
| File Netwo        | rk View                   |                       |             |                            |
| G 🕢 🔹 🏫           | 🗣 🕨 Network               |                       | • 4g        | Search Network             |
| Network discovery | and file sharing are turn | ed off. Network cor   | mputers and | devices are not visible. C |
| ☆ Favorites       | 🌖 Turn on network d       | liscovery and file sh | naring      | pty.                       |
|                   |                           |                       |             |                            |

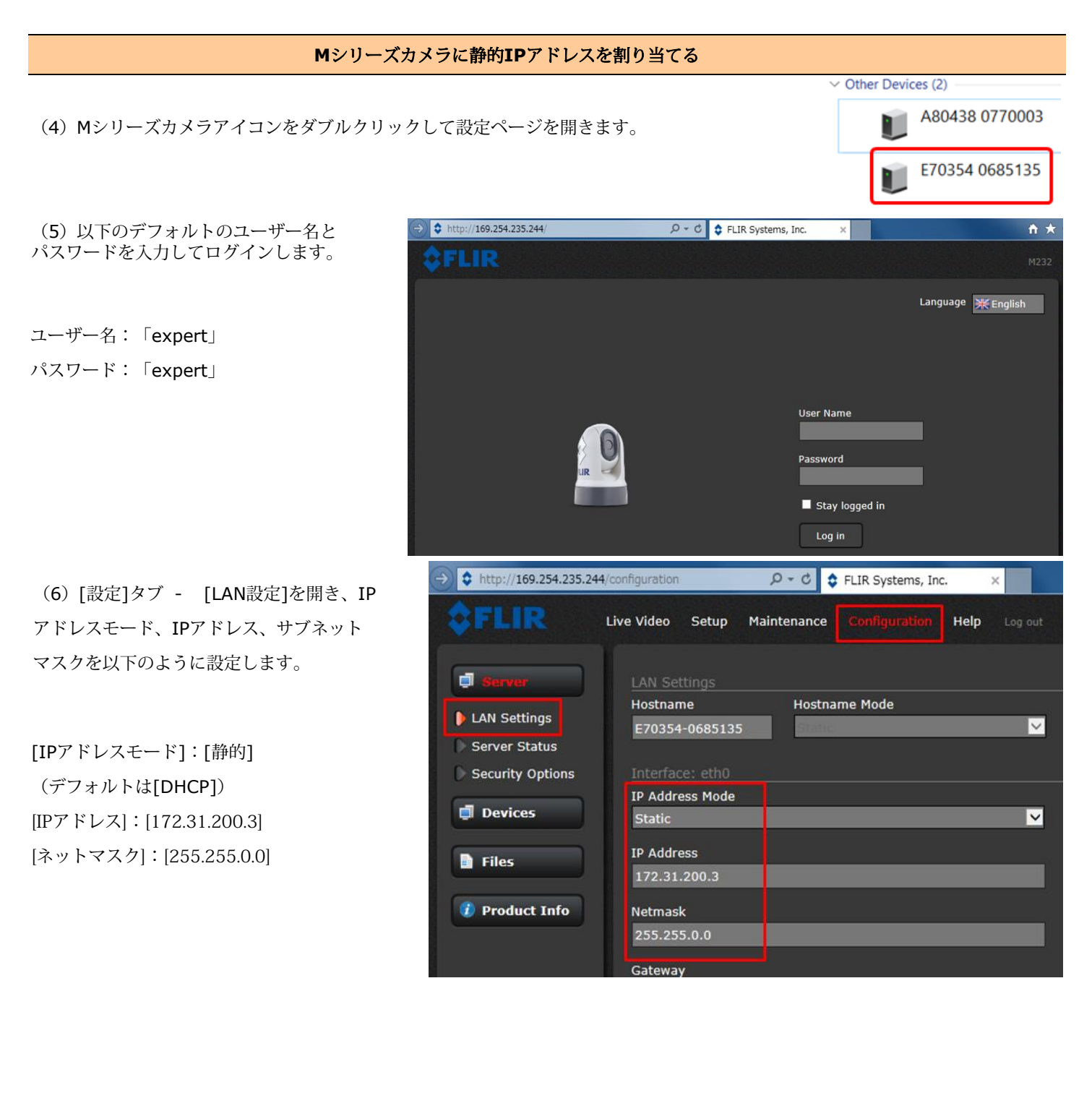

- (7) ページ下部までスクロールして[保存]をク リックします。
- (8) ネットワークを再起動するか、電源を入れ 直してカメラを再起動します。

|                     | Name Server 1             |
|---------------------|---------------------------|
|                     | Name Server 2             |
|                     | Read Save Restart Network |
| Server Running.     |                           |
| © FLIR Systems Inc. | www.FLIR.com              |

#### Note:

IPアドレスを変更した後は、手順14でPCのIPアドレスとサブネットマスクを変更しない限り、Mシリーズカメラ設定ページにアクセ スすることはできません。

## JCUへの静的IPアドレスの割り当て (9) PCの[ネットワーク] (Windows 7以降) に戻り、JCUアイコンをダブルクリックして 設定ページを開きます。 480438 077003 ↓ F70354 0685135 (10) 次のデフォルトのユーザー名と パスワードを入力してページに入ります。

ユーザー名:「expert」(または「admin」) パスワード:「expert」(または「fliradmin」)

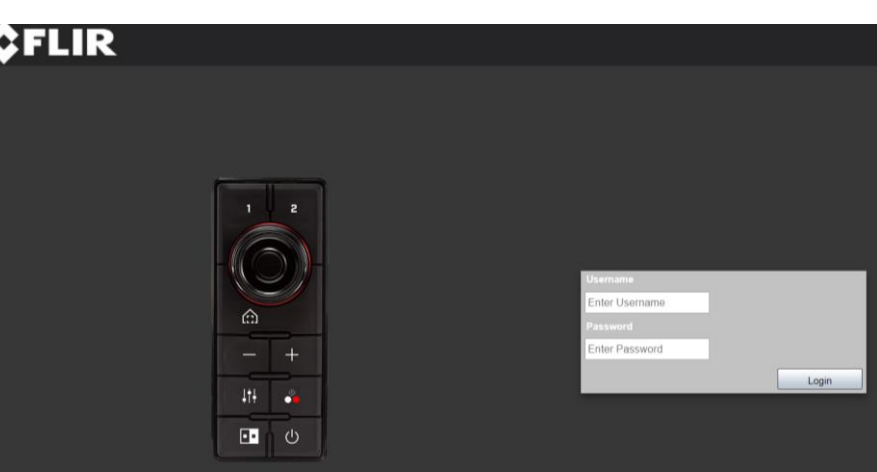

#### (11) [JCU]ページの[カメラ選択モード]を[自動]に 設定し、[Save ini]をクリックします。

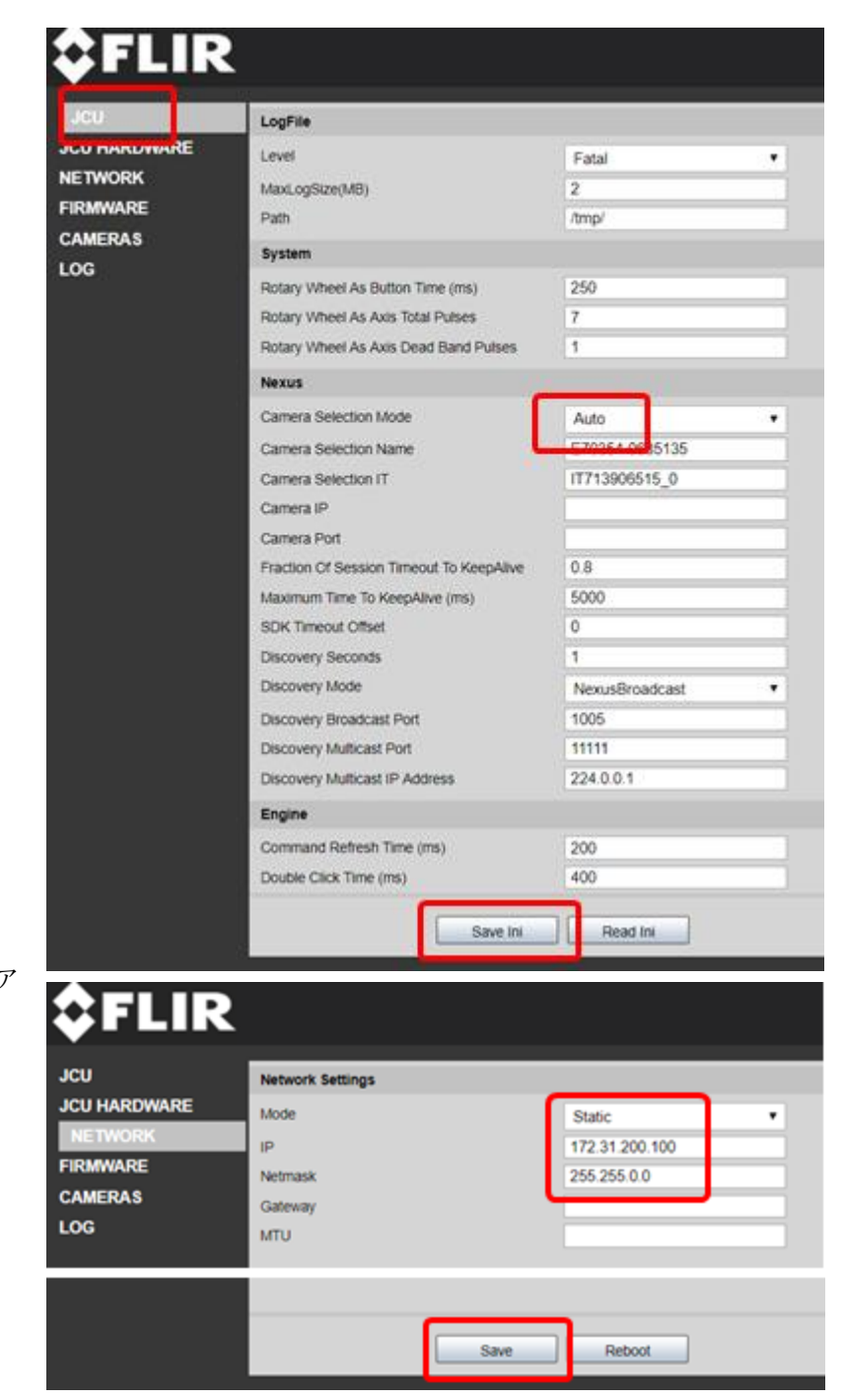

(12) [ネットワーク]ページで、IPアドレスモード、IPア ドレス、サブネットマスクを以下のように設定します。

[モード]:[静的]

[IPアドレス]:[172.31.200.100](他の人と重複しな い、172.31.200.xxxの任意のIP)[ネットマスク]: [255.255.0.0]

(13) [保存]をクリックし、[再起動]をクリックします。

#### Note:

PCのIPアドレスとサブネットマスクが172.31.xxx.xxx / 255.255.0.0に変更されない限り、IPアドレスを変更した後は、Mシリー ズカメラの設定ページにアクセスできなくなります。 次のステップに進むために、IPアドレスおよびサブネットマスクを変更して下 さい。

#### PCのIPアドレスを新しいドメインに合わせる ? × Internet Protocol Version 4 (TCP/IPv4) Properties (14) MシリーズカメラとJCUのIPアドレスを変更したら、新しいドメインと一致 General するように、IPアドレス172.31.xxx.xxxとサブネットマスク255.255.0.0 You can get IP settings assigned automatically if your network supports this capability. Otherwise, you need to ask your network administrator for the appropriate IP settings. を使用してPCを割り当てます。 Obtain an IP address automatically Use the following IP address: この例では、IPアドレス172.31.100.100とサブネットマスク IP address: 172 . 31 . 100 . 100 右図のように255.255.0.0が割り当てられています。 Subnet mask: 255.255.0.0 Default gateway: 同じドメイン内のすべてのデバイスに静的IPアドレスが割り当てられると、 [ネットワーク](ウィンドウ7以降)にMシリーズカメラとJCUのアイコンが再び表示されます。 V Other Devices (2) A80438 0770003 E70354 0685135 カメラとのペアリングJCU-3

- (15) 再度JCU-3ページにアクセスして、JCU-3で操作可能なカメラを設定します。 JCU-3アイコンをクリックしてください。
- Other Devices (2)
  A80438 0770003
  E70354 0685135

(16) [CAMERAS]にアクセスします。

| JCU                     | Camera List        |                            |  |  |  |  |  |
|-------------------------|--------------------|----------------------------|--|--|--|--|--|
| JCU HARDWARE<br>NETWORK | DISCOVERED CAMERAS | SELECTED CAMERAS           |  |  |  |  |  |
| CAMERAS<br>LUG          | E70354-0685135     | Add><br>Remove<br>Discover |  |  |  |  |  |
|                         | Camera Connect     |                            |  |  |  |  |  |

(17) カメラを選択して[追加 - >]を クリックします。

(18)[Camera Connect]セクションに 選択したカメラモデルが表示されている ことを確認します。

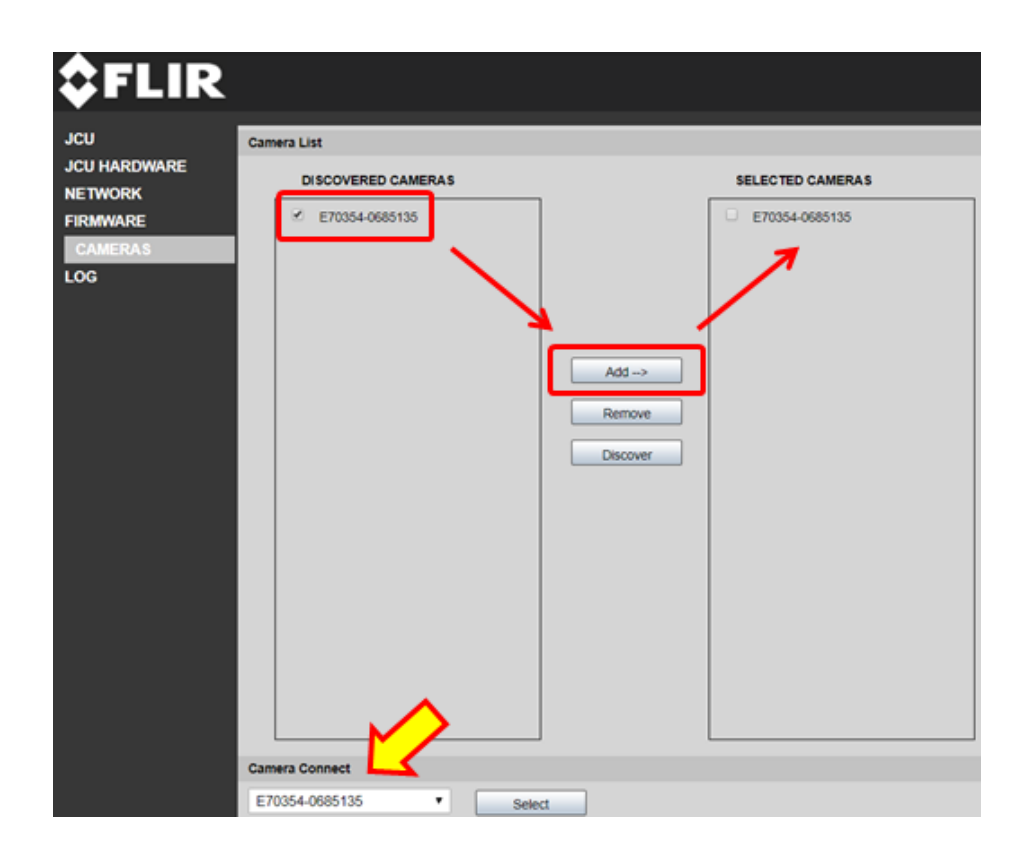

## 4. NavNet TZtouchとTZtouch2を設定する

FLIR Mシリーズのセットアップが完了したら、TZT9 / 14 / BBとTZTL12F / 15Fを設定してカメラを検出します。 手順はv6.21ソフトウェアを搭載したTZTL15Fのスクリーンショットで説明されています。

| (1)[ホーム] - [設定] - [カメラ]にアクセスします。          | Vector Chart      | >       |
|-------------------------------------------|-------------------|---------|
|                                           | S-52 Display      | >       |
|                                           | 🖄 Weather         | >       |
|                                           | Badar             | >       |
|                                           | ✓ Targets         | >       |
|                                           | Sounder           | >       |
|                                           | Alarm             | >       |
|                                           | Files             | >       |
|                                           | Vnits             | >       |
|                                           | 🗂 Camera          | >       |
| (2) [FLIRインストール]をタップします。                  | <                 |         |
|                                           | Input 3           |         |
| この段階では、カメラのIPアドレスはまだ検出されていません。 [FLIR IP]に | Nickname Input 3  | VIDEO 3 |
| IPアドレスは表示されません。                           | Input 4           |         |
|                                           | Nickname Input 4  | VIDEO 4 |
| (3) [IPスキャン]をタップします。                      |                   |         |
|                                           | FLIR Installation | >       |
|                                           |                   |         |
|                                           | TRACKING          |         |

(4) Mシリーズカメラが正しく検出されると、[FLIR DETECTED: SELECT FLIR MODEL]というメッセージが表示されます (TZT9 / 14 / BB v6.01およびTZTL12F / 15F / 2BB v6.21以降)。 [FLIR M200] を選ぶと、カメラのIPアドレスが 表示されます。

| <b>N</b>                   | PLINIIISU |                                   |                            | reiniisi     |
|----------------------------|-----------|-----------------------------------|----------------------------|--------------|
| Scan IP                    |           | FLIR DETECTED : SELECT FLIR MODEL | Scan IP                    |              |
| FLIR IP                    | 0.0.0.0   | FLIR M-Series                     | FLIR IP                    | 172.31.200.3 |
| Video Source               | NONE >    | FLIR M200                         | Video Source               | NONE >       |
| Camera Model               |           | FLIR M400                         | Camera Model               | FLIR M200    |
| Camera Offset (Right-left) | +0.0 *    | 328 ft                            | Camera Offset (Right-left) | +0.0*        |
| Camera Offset (Up-Down)    | +0.0 *    |                                   | Camera Offset (Up-Down)    | +0.0 *       |
| Automatic Zoom             |           |                                   | Automatic Zoom             |              |
| Zoom Distance              | 328 ft    |                                   | Zoom Distance              | 328 ft 🚛     |
| Camera Altitude            | 9.8 ft    |                                   | Camera Altitude            | 9.8 ft       |

Settings

>

ON

ON

Automatic Lock On Active Waypoint

Automatic Lock On MOB **Reset Default Settings** 

Can

#### (5) [ビデオソース]を[IPカメラ1]に設定します。

| <                          | FLIR Insta   | <           | Video Si | <                          | FLIR Insta     |
|----------------------------|--------------|-------------|----------|----------------------------|----------------|
| Scan IP                    |              | NONE        |          | Scan IP                    |                |
| FLIR IP                    | 172.31.200.3 | CAMERA 1    |          | FLIRIP                     | 172.31.200.3 🚥 |
| Video Source               | NONE         | CAMERA 2    |          | Video Source               | IP CAMERA 1 >  |
| Camera Model               | FLIR M200    | IP CAMERA 1 | ~        | Camera Model               | FLIR M200      |
| Camera Offset (Right-left) | +0.0 *       | IP CAMERA 2 |          | Camera Offset (Right-left) | +0.0 *         |
| Camera Offset (Up-Down)    | +0.0*        | IP CAMERA 3 |          | Camera Offset (Up-Down)    | +0.0 *         |
| Automatic Zoom             |              | IP CAMERA 4 | 1        | Automatic Zoom             | Eorell         |
| Zoom Distance              | 328 ft 🚛     | QUAD        | 4        | Zoom Distance              | 328 ft 🚥 🖡     |
| Camera Altitude            | 9.8 ft       | VIDEO 1     | (        | Camera Altitude            | 9.8 ft 🚥       |

FLIR Mシリーズコントロールに関連する設定オプションは、 FLIRインストールメニューの下部にあります。

| Scan IP                    |              |        |     |
|----------------------------|--------------|--------|-----|
| FLIR IP                    | 172.31.200.3 |        |     |
| Video Source               | IP CAMERA 1  | >      |     |
| Camera Model               | FLIR M200    |        | NIR |
| Camera Offset (Right-left) | +0.0*        |        |     |
| Camera Offset (Up-Down)    | +0.0*        |        |     |
| Automatic Zoom             | EON 2        |        |     |
| Zoom Distance              | 328 ft       |        |     |
| Camera Altitude            | 9.8 ft       | •••••• | (   |

--- END ----

- - Windowsは、米国Microsoft Corporationの米国およびその他の国における登録商標または商標です。
- - すべてのブランド名および製品名はそれぞれの所有者の登録商標、商標またはサービスマークです。